### 非执业会员继续教育网络培训相关说明

根据《中国注册会计师协会非执业会员继续教育制度》(会协〔2021〕46号)《上海 市注册会计师协会非执业会员继续教育实施办法》(沪会协〔2022〕34号)的规定,非执 业会员继续教育每年为一个周期,从1月1日起至当年12月31日止。非执业会员每年接 受继续教育累积不得少于40个学时,其中投入法认可的继续教育不少于16个学时;当年 7月1日之后新入会会员当年**学时减半**。

#### 1.2025 年度培训学时要求

(1)总学时要求:非执业会员继续教育形式包括投入法形式和产出法认可的其他形式。
总学时须达到 40 学时且考试合格后可获取《网络继续教育培训证书》(以下简称《证书》)。

(2) 投入式学时要求:自主在线选课学习,须至少完成16学时,完成后须参加考试。

(3)产出式学时要求:产出法认可的其他形式是指与职业相关的专业活动及成果,请 根据《非执业会员继续教育流程》(详见附件)操作完成24学时。

#### 2.以前年度培训学时要求

根据《中国注册会计师协会非执业会员继续教育制度》规定(自 2022 年起施行),2 022-2024 年度培训要求为 16 学时(当年度下半年入会会员可学时减半),2021 年度培 训要求根据原相关办法规定仍为 24 学时,完成后须参加考试,考试合格后可获取《证书》。

非执业会员参加网络教育可以登录上海国家会计学院远程教育网培训首页 http://cpas hanghai2.ce.esnai.net/(详见网络教育使用流程)。

附件:

## 2025年度非执业会员继续教育(录播)学习流程

## 电脑端学习和微信端学习流程

## 一、电脑端学习

#### 第一步:登录平台

- 1、 输入网址: http://cpashanghai2.ce.esnai.net/
- 2、登录培训 点击"登录",输入姓名、证书号登录,登录后需补充个人信息。

| 首页 常见问题 答疑中心 财经法规 |          |      |          |
|-------------------|----------|------|----------|
|                   |          |      | 1        |
| 上海注册会计!           |          |      | -111 I   |
| 技术支持:上海国家会计学院远程教育 | 登录学习     |      | <b>•</b> |
| 1111              | 调输入你的姓名  |      |          |
|                   | 请输入你的证书号 |      |          |
| EXHERE THE        | 请输入验证码   | 4248 |          |
|                   | 登录       |      |          |

| 1的店拍则安水。 | 如下信息情心和元元午之后方已 | 了參加哈加子。 | 一心。谓穷见如头填气。 |     |
|----------|----------------|---------|-------------|-----|
| 姓名:      | 上海注协测试 *       |         |             |     |
| 身份证号:    | 37             | *       |             |     |
| 证书号:     | 123456         | *       |             |     |
| 手机号码:    | 189            | *       |             |     |
| 工作单位:    |                |         | * (以公章文字全称: | 填写) |
| 省份:      | 上海市 🗸 *        |         |             |     |
| 职务:      | *              |         |             |     |

#### 第二步:选课

1、 请您选择左侧菜单栏中"本年培训"或者"历年培训",并详细阅读"培训要求"。

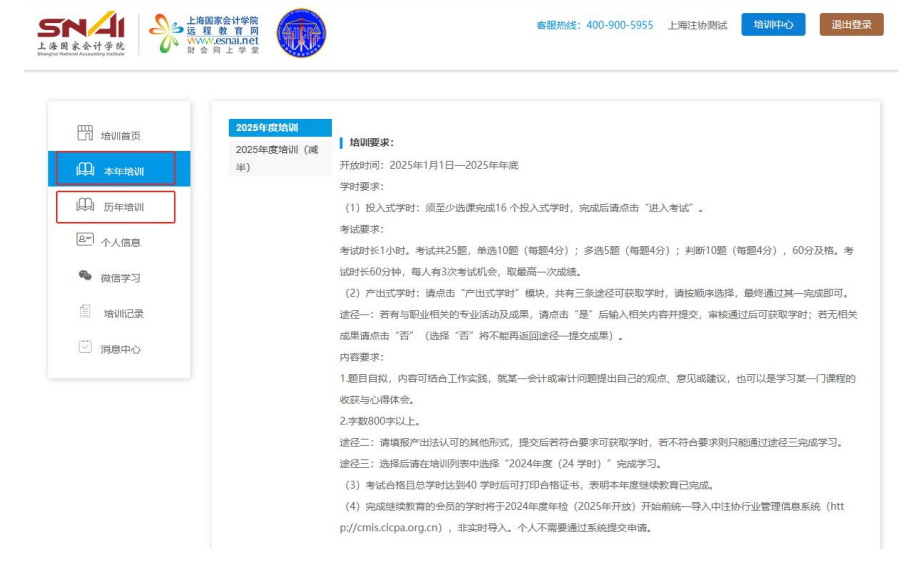

2、 在线选课

点击"选课"进入课程列表界面,注册会计师可以根据自己的需要选择课程进行学习。

(2) directority of a state of the contract of the second state of the second state of

(4)完成建读数算的会员的学时将于2024年度年检(2025年开放)开始前统一导入中挂协行业管理信息系统(htt p://cmis.cicpa.org.cn),非实时导入,个人不需要通过系统提交申请。

| 培训报告:       | 必修課要求:16- | 20    | 92     | 序课已3 | F: 0 T  |          |
|-------------|-----------|-------|--------|------|---------|----------|
| 订单号:8506755 | 已完成必修课: 0 | Δ.    |        |      | 成湖: 0.0 |          |
| 我的课表:       | +点 提      | 間は日中心 | * 进入考试 | *7   | HEC7991 | ※ 打印合物证书 |

| 培训首页 | 連択半別・全部 再取り                         | 明纪 印心道法 会计 内部          | 达到理论与应用 经这      | 今期      | <del>志</del> 注 _ へい |              | なかみ かみ 切り |
|------|-------------------------------------|------------------------|-----------------|---------|---------------------|--------------|-----------|
| 本年培训 | 计算机及信息技术                            | NUT BUTTIENS TUR LUBB  | 110-112/12 51/1 | AL HA   | HALL TE2            | 正 lis x主 (元1 | 以关方 关方1米1 |
| 历年培训 |                                     |                        |                 |         |                     |              |           |
| 个人信息 | 培训报告:<br>订单号:8506755                | 必修课要求: 16-20           | 必修课已选:0 🚹       | 选修      | 课要求:(               | ) - 0        | 选修课已选: 0  |
| 微信学习 |                                     |                        | 前往学习            |         |                     | (请输入课题       | 星名称/教师名称  |
| 培训记录 | 课程名称                                |                        |                 | 主讲老师    | 学时                  | 试听           | 选课        |
| 消息中心 | <sup>思政課程</sup><br>深入学习贯彻习述<br>精神   | <b>〔平总书记在二十届中央纪委</b> ] | 三次全会上的讲话        | 孙大伟     | 2.5                 | 试听           | 选课        |
|      | <sup>思政課程</sup><br>深入学习贯彻习述<br>指示精神 | 征平总书记关于党纪学习教育的         | 的重要讲话和重要        | 孙大伟     | 2.2                 | 试听           | 选课        |
|      | 思政课程                                |                        |                 | RC BRID | 20                  | )-Por        | 3/6200    |

<sup>(1)</sup>试听:点击"试听"可先试听15分钟课程。

| 课程名称                                                    | 主讲老师 | 学时  | 试听 | 选课 |
|---------------------------------------------------------|------|-----|----|----|
| <sup>思政課程</sup><br>深入学习贯彻习近平总书记在二十届中央纪委三次全会上的讲话<br>精神   | 孙大伟  | 2.5 | 试听 | 选课 |
| <sup>黑政课程</sup><br>深入学习贯彻习近平总书记关于党纪学习教育的重要讲话和重要<br>指示精神 | 孙大伟  | 2.2 | 试听 | 选课 |
| <sup>思政課程</sup><br>大力推进现代化产业体系建设,加快发展新质生产力              | 盛朝迅  | 2.8 | 试听 | 选课 |

(2)选课:点击"选课",选完课程后,点击"前往学习"。

| 〇 本年培训                   | 课程类别:全部 思政》<br>计算机及信息技术           | <b>颗程 职业道德 会计 内</b>  | 部控制理论与应用 经济 | 金融   | 审计 企业 | 业管理 税收3 | 实务 实务操作  |
|--------------------------|-----------------------------------|----------------------|-------------|------|-------|---------|----------|
| 四 历年培训                   | 培训报告:                             | 必修课要求: 16-20         | 必修课已选: 0 🔥  | 选修   | 课要求:0 | I-0 j   | 选修课已选: 0 |
| <ul><li>▲ 微信学习</li></ul> | 以至今,0300755                       |                      | (前往学习)      |      |       | (请输入课程; | 名称/数师名称  |
| · 培训记录                   | 课程名称                              |                      | 3           | 主讲老师 | 学时    | 试听      | 选课       |
| ☑ 消息中心                   | <sup>思政課程</sup><br>深入学习贯彻习证<br>精神 | 近平总书记在二十届中央纪委        | 委三次全会上的讲话   | 孙大伟  | 2.5   | 试听      | 选课       |
|                          | <sup>思政課程</sup><br>深入学习贯彻习证       | <b>〔平总书记关于党纪学习教育</b> | 前的重要讲话和重要   | 孙大伟  | 2.2   | 试听      | 选课       |

(3) 取消选课:未听课前,可点击此按钮取消选课,如果已经听了此门课程,则无法再取消。

| 我的课表: |                  | +选 课               | 国练习中心 | 🗴 进入考试 | 🙁 产出式学时 | 🛚 打印合格证书 |
|-------|------------------|--------------------|-------|--------|---------|----------|
| 类别    | 课程名称             |                    |       |        | 学习进度    | 课程学习     |
| 思政课程  | 财会监督初<br>(刘庆华) ( | 见角下的司库管王<br>1.8 学时 | 里     |        | 0%      |          |

#### 第三步:在线学习

1、 在课程列表中点此按钮,可进入课程播放界面。在课程播放界面,您可以提问、查看课程目录、下载 讲义、查看已选课表等等。除思政课程外,其他的课程在听课的过程中,20分钟会自动弹出问题,回答正 确后,课程继续播放。系统将自动记录听课时长作为已完成学时。

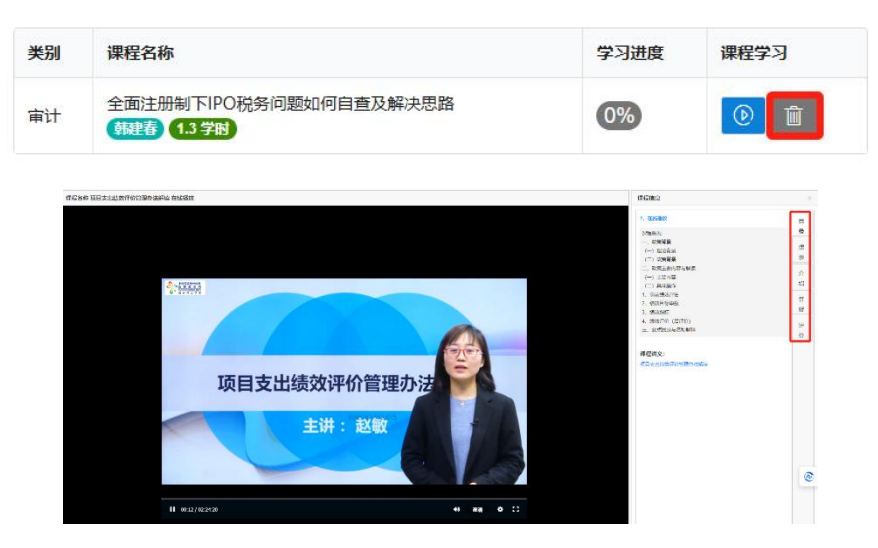

2、在右侧的"目录"标签下,可以下载课程讲义

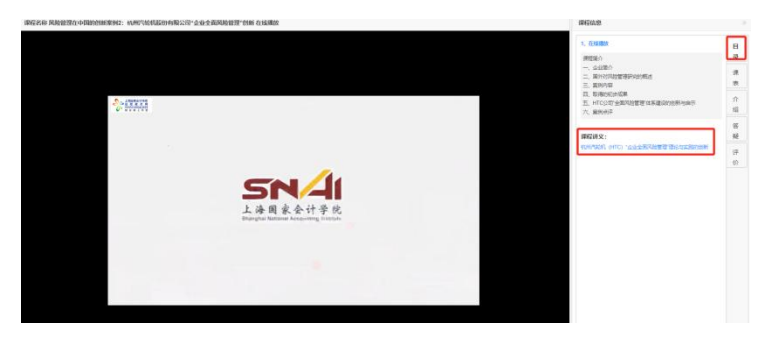

3、完成规定的学时后,需参加考试。

| 培训报告:       | 投入式要求: 16-20 | 投入式已选: 17.6 | 已完成投入式: 17.6   |
|-------------|--------------|-------------|----------------|
| 订单号:7797058 | 产出式学时: 0     | 总学时: 17.6   | 成绩: 80.0       |
| 我的课表:       | +选课          | 国练习中心 国进入考试 | 产出式学时 😵 打印合格证书 |

4、考试合格后,需完成产出式学时。完成产出式学时有三种途径:途径一、提交产出式学习成果,题目自拟,不少于800字;途径二、填

报其他形式的产出式学时;途径三、学习24学时的课程套餐包。以上三种途径按顺序择其一完成即可获 得 24 学时 (老会员)或 12 学时 (新会员)。

| 培训报告:                    | 投入式 | 要求: 16 -20 |       | 投入式百 | 已选: 17.6             | 已完  | 記成投入        | 式: 17.6 |    |
|--------------------------|-----|------------|-------|------|----------------------|-----|-------------|---------|----|
| 订单 <del>号</del> :7797058 | 产出式 | 学时: 0      |       | 总学田  | 寸: <mark>17.6</mark> |     | 成绩:         | 80.0    |    |
| 我的课表:                    |     | 十选 课       | ••••• | 中心   | 巴进入考试                | 产出示 | <b>忧</b> 学时 | ⑧ 打印合格词 | 正书 |

| 明:以下三条途径均可获的<br>甲提杰 刚选择途径二号 | 双要求的学时,请<br>告途 <sup>这一</sup> 值报后去 | 按照顺序选择其一完成即<br>→      | 可。若途径一确认无<br>=       |   |
|-----------------------------|-----------------------------------|-----------------------|----------------------|---|
| 途径一:                        |                                   | \$442                 | <u>~</u> •<br>∿4⁄Z−. |   |
| 提交产出式成果                     | -                                 | 日不坦大女山子六田             | 而进程不快工计市进程20个亿       |   |
|                             | <b>?</b>                          | 走口提父广山式/成果,<br>请前往途径二 | 山西洋中村九法丹西洋运住         | ' |

选择"是"则进入途径一提交产出式成果内容,选择"否"则进入途径二(流程不可逆);

| 31 | 4 | =   | <b>F</b> t | B  | 187  | 1 |
|----|---|-----|------------|----|------|---|
|    | L | 14. | IJΧ        | 75 | TAF. | x |

产出式成果内容要求: 1. 题目自拟,内容可结合工作实践,就某一会计或审计问题提出自己的观点、意见或建议,也可以是学习某一门课程的收获与 心得体会。 2.字数800字以上。

×

| -   | -   | · = |   |    |  |
|-----|-----|-----|---|----|--|
|     | नाः | -   |   | ٤. |  |
| 13. |     |     | ~ | ς  |  |

IES

|  | 0/800 |
|--|-------|

|        | 途径一:     | 途径二:                      | 途径三:                |
|--------|----------|---------------------------|---------------------|
| 提交产    | 出式成果 🗕 🔿 | 填报其他形式的产出式学时              | → 学习课程 (24学时)       |
|        |          |                           |                     |
| 516-85 | 完成途径选择   |                           | × 問題(毎題4分),60       |
| 吉学习    | 说明以下三条统备 | 约可获取要求的学时,请按照顺序选择其一完成期可,若 | #径一 <del>续</del> 以无 |
| 家      |          |                           |                     |

点击 "确认"则进入途径二填报产出法认可的其他形式的专业活动及成果,选择"否"则进入到途径三(流程不可逆);

| 1. *您目前;         | 是否在职? 【选择是需要填写以下信息】   |
|------------------|-----------------------|
| ○是               | ○否                    |
| 2.*您是否           | 有担任培训班授课人、专业论坛或研讨会的演讲 |
| ○是               | ○否                    |
| 3.*您是否           | 有参与行业专业工作?            |
| ○ <mark>是</mark> | ○否                    |
| 4. *您是否          | 有公开出版相关专业著作?          |
| ○是               | ○否                    |

| 提示 |                   | >        | × 选择途径三。 | 右述住一開以九       |
|----|-------------------|----------|----------|---------------|
|    |                   |          | _        | 途径三:          |
| ?  | 是否确认途径—<br>产出式学时? | -或二都无法获取 | 学时 🗖     | → 学习课程 (24学时) |
|    |                   |          |          |               |
|    | 是                 | 否        |          |               |

选择"是"进入产出式课程听课内容,返回到"培训页面"可看到已开通的相应的课程套餐。

| 四培训首页    | 2025年度培训    |                                                           |  |  |
|----------|-------------|-----------------------------------------------------------|--|--|
|          | 2025年度培训 (减 | 培训要求:                                                     |  |  |
| 山 本年培训   | 半)          | 开放时间: 2025年1月1日—2025年年底                                   |  |  |
|          | 2025年度培训(24 | 学时要求:                                                     |  |  |
| 四 历年培训   | 学时)         | (1) 投入式学时:须至少选课完成16个投入式学时,完成后请点击"进入考试"。                   |  |  |
|          |             | 考试要求:                                                     |  |  |
| (二) 个人信息 |             | 考试时长1小时。考试共25题,单选10题(每题4分);多选5题(每题4分);判断10题(每题4分),60分及格。考 |  |  |
| ♣ 微信学习   |             | 试时长60分钟,每人有3次考试机会,取最高一次成绩。                                |  |  |
|          |             | (2) 产出式学时:请点击"产出式学时"模块,共有三条途径可获取学时,请按顺序选择,最终通过其一完成即可。     |  |  |
| 信 培训记录   |             | 途径一:若有与职业相关的专业活动及成果,请点击"是"后输入相关内容并提交,审核通过后可获取学时;若无相关      |  |  |
| 0        |             | 成果请点击"否"(选择"否"将不能再返回途径一提交成果)。                             |  |  |
| ☑ 消息中心   |             | 內容要求:                                                     |  |  |

### 5、完成产出式学时后,可打印学时证明。

| 培训报告:       | 投入式要求: 16 -20 投入式已选: 17.6 已完成投入式: 17.6 |      |       |               |       |        |
|-------------|----------------------------------------|------|-------|---------------|-------|--------|
| 订单号://9/058 | 产出式学时:24                               | 1    | 总学时:  | 41.6          | 成绩:80 | .0     |
| 我的课表:       | +                                      | -选 课 | 围练习中心 | <b>三进</b> 入考试 | 产出式学时 | 打印合格证书 |

# 二、微信学习流程

1、在进行绑定微信参加学习前,请先使用电脑登录培训平台,完成选课,然后在左侧登陆区点击"微信学习"。

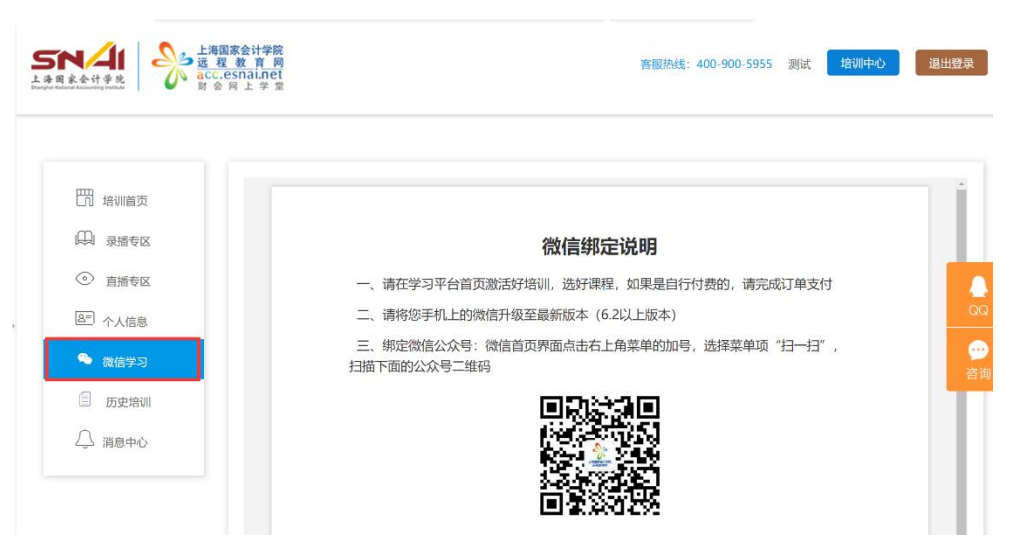

2、在手机微信首页界面,点击右上角菜单的加号,选择菜单项"扫一扫",扫描网页《微信绑定说明》中的第一个二维码(或下图二维码),关注"上海国家会计学院远程信息网"。

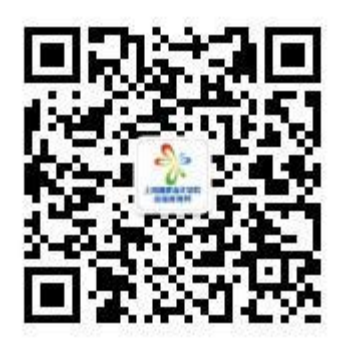

3、绑定微信学习

(1) 点击微信菜单项中"微信学习"中的子菜单"继续教育",进入绑定界面。

(2)点击"绑定新的培训",然后扫描《微信绑定说明》中的第二个二维码,(如果之前已经绑定了"上海注册会计师执业会员继续教育",可以直接点击进入,无需再次绑定)。

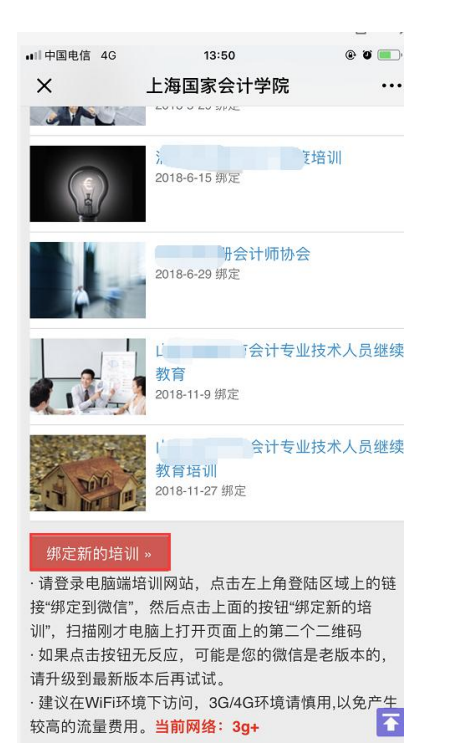

(2)选择需要参加的培训名称,即可完成绑定。

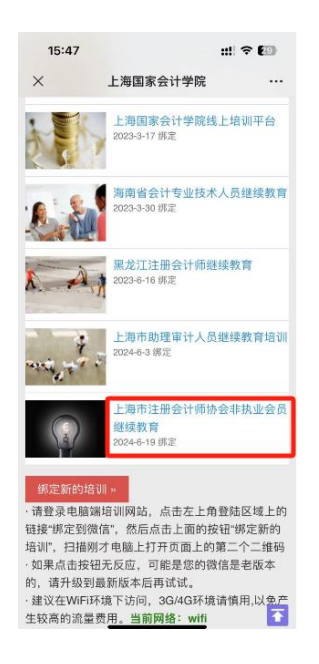

4、绑定完成后,即可进入培训主界面,在"我的培训"列表中可看到所选择的培训名称,点击具体培训, 即可进入学习。还可以在微信端做练习题以及提问等等。

| 13:32                           |                                                          | ull 🗢 💷 | 13:33 #!! 🕫 🚳                                                                 | 13:33 : <b>:!!! 🕈 </b> 🖾                         |  |  |
|---------------------------------|----------------------------------------------------------|---------|-------------------------------------------------------------------------------|--------------------------------------------------|--|--|
| ×                               | 上海国家会计学院                                                 |         | × 2025年度培训 - 上海国家会 …                                                          | × 2025年度培训 - 上海国家会 …                             |  |  |
|                                 | 上海市注册会                                                   | •       | ≮ 🕷 上海市注册会                                                                    | <b>&lt; 番</b> DRGs 付费方…                          |  |  |
| 上海注 <br>全部                      | 办测试<br>开通                                                | 未开通     | 2025年度培训<br>订单号: 8506755 进度: 100%                                             | DRGs 付费方式下的公立医院成本数智化管理 在线<br>播放                  |  |  |
| 培训:202<br>订单号:8<br>学习进度<br>培训时间 | 25年度培训(减半)<br>3506756<br>:: 0%<br>:: 2025-1-1~2025-12-31 | >       | 客 ia<br>建议在Wiii上网环境下編放以下编件                                                    |                                                  |  |  |
| 培训:202<br>订单号:8<br>学习进度<br>培训时间 | 25年度培训<br>3506755<br>:: 100%<br>:: 2025-1-1~2025-12-31   | >       | 【視频课件 ●<br>1・DR06 付费方式下约公立医院成本数智化管理<br>-<br>3/38<br>学习进展: 100.0%              |                                                  |  |  |
| 】<br>订单号: <b>7</b><br>学习选度      | 7797059<br>100%                                          |         | <ul> <li>● 在核播放</li> <li>2・预算管理一体化2.0版。% (数)</li> <li>学习遗查: 100.0%</li> </ul> | 建议wifi上网环境下播放课件 数师介绍 ><br>详情 课件索引 答疑             |  |  |
| 增训时间<br> 培训: 1<br> 订单号: 7       | (* 2024 (* 1995)<br>1915145                              | >       | <ul><li>◎ 1、总体额况</li><li>◎ 2、基础信息</li></ul>                                   | 课程模述<br>第一部分 管理会计应用的<br>第二部分 DBGstd带方式下约公立医院成本教器 |  |  |
| 学习速度:0%                         |                                                          | A       | ора тап <i>ан</i><br>< >                                                      | 化管理过程<br>第三部分 管理会计应用取得的成效<br>第四部分 管理会计应用取得的成效    |  |  |

5、学习过程中,学时会自动同步到 PC 端。

备注:教务咨询电话及工作时间 咨询电话:400-900-5955(免长途 , 只收市话费 ) 咨询时间:24 小时客服 ( 周末不休 )